令和4年3月3日 日本下水道事業団

入札説明書等の電子データでの交付開始について

日本下水道事業団が発注する工事および建設コンサルタント業務等においては、競争や 公募の参加に必要な資料を現在、(一財)下水道事業支援センターにて交付しております が、今後は、日本下水道事業団のホームページ上にある「入札情報公開システム」 (<u>https://www.jswa.go.jp/nyusatsu/nyusatu\_jyoho.html</u>)から、電子データをダウンロ ードできるようになりますのでお知らせいたします。

### 1. 対象

工事及び建設コンサルタント業務等のうち公告及び公示するものが対象となります。 ※物品製造等については、対象外となります。

#### 2. 開始日

(1) 工事

東日本本部は3月22日以降、西日本本部は3月17日以降に公告するものから開 始します。

(2) 建設コンサルタント業務等

東日本本部、西日本本部ともに3月16日以降に公告または公示するものから開始 します。

#### 3. 交付資料

ダウンロードできるようになる資料は、「入札公告」、「入札説明書」、「現場説明書」、 「金抜き設計書」、「特記仕様書」、「図面」です。

なお、「入札公告」は、「入札速報」、「入札結果」とともに、引き続きこれまでどおり 日本下水道事業団のホームページ「入札・契約情報検索サイト」に掲載します。

#### 4.ダウンロード方法

別添のマニュアルをご確認ください。

## 5.費用

資料の電子データの入手に当たり、手数料等の費用は一切かかりません。

# 6. その他

随意契約においては、工事は、(一財)下水道事業支援センターから、建設コンサルタント業務等は、日本下水道事業団から資料を送付いたします。

日本下水道事業団 本社 経営企画部 総務企画課長 中村 TEL:03-5805-7811 事業統括部 事業課長 山本 TEL:03-6361-7830 ◇入札情報公開システムから発注図書の電子データを入手するための手順

《はじめに》

発注図書(「入札公告」「入札説明書」、「現場説明書」、「金抜き設計書」、「特記仕様書」、 「図面」)は、これまで(一財)下水道事業支援センターにて交付していましたが、今後 は、入札情報公開システムから電子データでダウンロードできるようになります。

なお、「入札公告」は、「入札速報」、「入札結果」とともに、これまでどおり、日本下 水道事業団のホームページ「入札・契約情報検索サイト」に掲載します。

画面遷移

入札情報公開システム(受注者用)へのリンク

https://www.epi-cloud.fwd.ne.jp/koukai/do/logon?name1=06A0062006000600

\*アクセス可能時間:平日の6時から23時までの間。

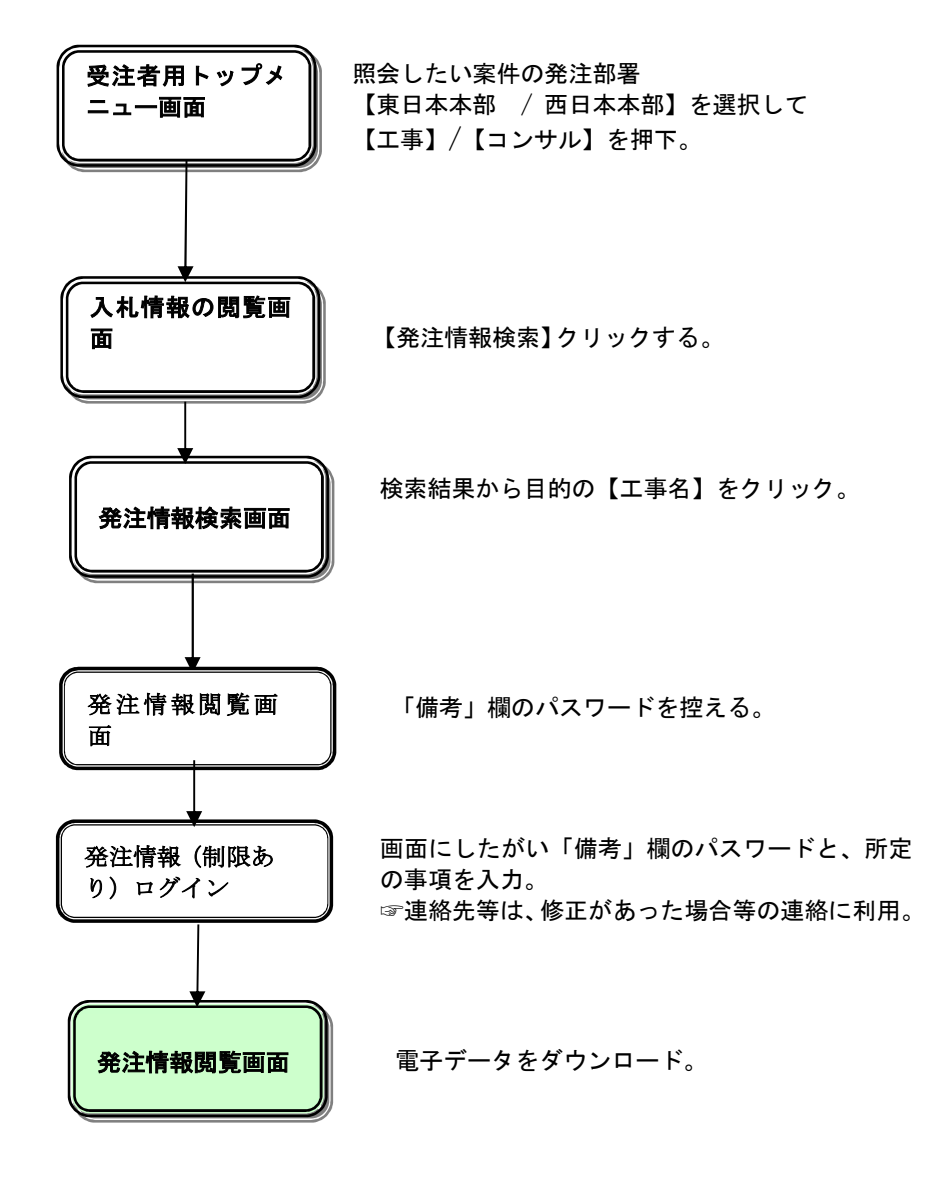

# \*下は、上のリンクにアクセスした画面

| ps://www.epi-cloud.fwd.ne.jp/koukai/do/KF00 | 01ShowAction?name1=072006A006C00700     |
|---------------------------------------------|-----------------------------------------|
|                                             | 入札情報公開サービス                              |
|                                             | ・ご覧になりたい調達機関を指定し、入札情報を参照する業務区分を選択して下さい。 |
|                                             |                                         |
|                                             | 部局名 東日本本部 ><br>課所名 東日本本部 >              |
|                                             |                                         |
|                                             | エアニュンサル物品・役務                            |
|                                             |                                         |
|                                             |                                         |
|                                             |                                         |

① 「部局名」と「課所名」は、次の発注担当の部署名を選択。

<u>東日本本部 / 西日本本部</u>

② 「工事」または「建設コンサルタント業務等」の別により次のボタンを押下。

## <u>エ事 / コンサル</u>

\* 電子入札システムとは異なり、ログインに IC カードやパスワードは不要です。

| 入札情報の閲覧                      | 「発注情報の検索」をクリックします。                                                                                                    |            |
|------------------------------|----------------------------------------------------------------------------------------------------|------------|
|                              | dows Internet Explorer                                                                                                    |            |
| •                            | 入札情報の閲覧 🔪 🦯                                                                                                    |            |
| 0000                         | ・このサイトでは、以下のことが行えます。                                                                                                    |            |
| 電子入札システム                     | ・発注見通し情報の検索                                                                                                    |            |
| Francisco and and a          | ・発注情報の検索                                                                                                    |            |
| 発注見通し情報検索                    | ・入札・契約結果情報の検索                                                                                                    |            |
| 発注情報検索                       | ・名簿情報検索                                                                                                    |            |
|                              | ・指名停止情報の閲覧                                                                                                    |            |
| 人札・契約情報検索                    | - <u>お知らせ</u>                                                                                                    |            |
| 名簿情報検索                       |                                                                                                    |            |
| 指名停止情報                       | ・入札情報公開サービスのトッフメニューへ                                                                                                    |            |
| THE TAKEN AN                 |                                                                                                    |            |
| お知らせ                         |                                                                                                    |            |
| 受注者用                         |                                                                                                    |            |
| トップメニューヘ                     |                                                                                                    |            |
|                              |                                                                                                    |            |
|                              |                                                                                                    |            |
|                              |                                                                                                    |            |
|                              |                                                                                                    |            |
|                              |                                                                                                    |            |
|                              |                                                                                                    |            |
|                              |                                                                                                    |            |
|                              |                                                                                                    |            |
|                              |                                                                                                    |            |
| ページが表示されました                  | 1                                                                                                    | - 🔍 100% - |
| <u> </u> <b> </b>            | <b>情報検索】リンク</b><br>情報検索】画面に遷移します。<br>通し情報の一覧を表示します。<br><mark>索】リンク</mark><br>索】画面に遷移します。<br><b>特報検索】</b> リンク<br>結果情報検索】画面に遷移します。<br>契約結果情報の一覧を表示します。<br><b>索】リンク</b><br>索】画面に遷移します。<br><b>報】リンク</b><br>報】画面に遷移します。<br><b>1)</b><br>報】画面に遷移します。<br><b>1)</b> |            |
| ⑦ 【入礼 <b>[]報公</b><br>【入札情報公】 | 開リービスのトツノスーユーへ』リノク<br>開サービス画面(受注者用トップメニュー)】画面に遷移します。                                                                                                    |            |
|                              |                                                                                                    |            |

|                           | 常件を捕                | 定して案件を植  | 英家します                                      | •   |                  |          |     |        |
|---------------------------|---------------------|----------|--------------------------------------------|-----|------------------|----------|-----|--------|
| UIT報公開システム - Windov       | ws Internet Explore | er       | <u> </u>                                   | ※注棺 | 報檢索              |          | l   |        |
| 0000                      |                     |          | भ                                          | 日九日 | 1 11 11 11 11 11 |          | _   |        |
| mz 1 +1 2/7=/             |                     |          |                                            |     |                  |          | 検索  | クリア    |
| 电子八礼システム                  | 年度                  | 指定しない・   | -                                          |     | パスワード制限          | 指定しない 🗸  |     |        |
|                           | 入札方式                | 指定しない    |                                            | -   | 案件区分             | 指定しない ▼  |     |        |
| 注見通し情報検索                  | 工種                  | 指定しない    | -                                          |     |                  |          |     |        |
|                           | 工事名                 |          |                                            |     |                  | を含む      |     |        |
| 発注情報検索                    | 契約管理番号              |          | を                                          | 含む  | 工事場所             |          |     | を含む    |
|                           | 条件1                 | 指定しない    |                                            |     |                  | -        |     |        |
| も・契約情報検索                  | 日付                  | 更新日 ▼    | 2~                                         |     | 0                |          |     |        |
| 名簿情報检索                    | 期間                  | 参加受付期間 ▼ | 2~                                         | -   | 0                |          |     |        |
|                           | 表示順                 | 更新日 ▼の   | 降順 🚽                                       |     | 表示件数             | 10 - 供ごと |     |        |
|                           | 八明日                 | 丁事名      | 大中ノ日生                                      | 入札方 | 一行 方             | 丁事場所     | 関札日 | 理所名    |
| お知らせ                      |                     | _7°5     | 番号                                         |     |                  | 17-977   |     | Jan 19 |
| お知らせ<br>受注者用<br>ップメニューへ   |                     | 170      | 番号                                         |     |                  |          |     |        |
| お知らせ<br>受注者用<br>ップメニューへ   |                     |          | 番号                                         |     |                  |          |     |        |
| お知らせ<br>受注者用<br>- ップメニューへ |                     | 170      | ·] 番号                                      |     |                  |          |     |        |
| お知らせ<br>受注者用<br>∽ップメニューへ  |                     |          | 計 445 → 1                                  |     |                  |          |     |        |
| お知らせ<br>受注者用<br>∽ップメニューへ  |                     |          | · ) 番号 · · · · · · · · · · · · · · · · · · |     |                  |          |     |        |
| お知らせ<br>受注者用<br>∽ップメニューへ  |                     |          | 計 45 → 1                                   |     |                  |          |     |        |
| お知らせ<br>受注者用<br>∽ップメニューへ  |                     |          | 計 番号 □                                     |     |                  |          |     |        |
| お知らせ<br>受注者用<br>∽ップメニューへ  |                     |          | 計 番号 □                                     |     |                  |          |     |        |
| お知らせ<br>受注者用<br>∽ップメニューへ  |                     |          | ▲ 番号 (1)                                   |     |                  |          |     |        |
| お知らせ<br>受注者用<br>∽ップメニューへ  |                     |          | <b>番</b> 号                                 |     |                  |          |     |        |
| お知らせ<br>受注者用<br>∽ップメニューへ  |                     |          | <b>番</b> 号                                 |     |                  |          |     |        |
| お知らせ<br>受注者用<br>▶ップメニューへ  |                     |          |                                            |     |                  |          |     |        |

### 説明

① 【検索】ボタンクリック 検索条件に一致する公開済発注情報が一覧表示されます。 ② 【クリア】ボタンクリック 検索条件を初期値で表示します。

### ★★ポイント

・条件を設定しないで検索した場合、データ件数にもよりますが表示されるまでに時間がかかること があります。なるべく条件を詳しく設定して検索を行ってください。

|                 |                                                                                                    | 検索結果                                                                                                    | 果一覧か                                | ら、発注                                                                                                    | 主図書を                                                                                                    | 入手したし                                                                                                    | い案件の「ニ                                                                                                    | E事名」を                                                                                                    | クリ                                                                                                    | ツ       |
|-----------------|----------------------------------------------------------------------------------------------------|----------------------------------------------------------------------------------------------------|-------------------------------------|----------------------------------------------------------------------------------------------------|----------------------------------------------------------------------------------------------------|----------------------------------------------------------------------------------------------------|----------------------------------------------------------------------------------------------------|----------------------------------------------------------------------------------------------------|----------------------------------------------------------------------------------------------------|---------|
| 情報公開システム - Win  | dows Internet Ex                                                                                             | 9 Q o                                                                                                   |                                     |                                                                                                    |                                                                                                    |                                                                                                    |                                                                                                    |                                                                                                    |                                                                                                    | 12 Sala |
|                 |                                                                                                    |                                                                                                    |                                     |                                                                                                    | 登注情绪                                                                                                    | 品检索                                                                                                    |                                                                                                    |                                                                                                    |                                                                                                    |         |
| 0000            |                                                                                                    |                                                                                                    |                                     |                                                                                                    | 元庄旧日                                                                                                    | HX 1X 72                                                                                                    |                                                                                                    |                                                                                                    |                                                                                                    |         |
| m71 +12/7=1     |                                                                                                    |                                                                                                    |                                     |                                                                                                    |                                                                                                    |                                                                                                    |                                                                                                    | 検索                                                                                                    | クリコ                                                                                                    | 7       |
| 电子八九ンステム        | 年度                                                                                                    | 指定しな                                                                                                    | ω <del>-</del>                      |                                                                                                    |                                                                                                    | パスワード制限                                                                                                    | 指定しない 👻                                                                                                    |                                                                                                    |                                                                                                    |         |
|                 | 入札方式                                                                                                    | 指定しな                                                                                                    | u<br>U                              |                                                                                                    | -                                                                                                    | 案件区分                                                                                                    | 指定しない 👻                                                                                                    |                                                                                                    |                                                                                                    |         |
| 見通し情報検索         | 工種                                                                                                    | 指定しな                                                                                                    | <b>ы</b>                            | •                                                                                                    |                                                                                                    |                                                                                                    |                                                                                                    |                                                                                                    |                                                                                                    |         |
|                 | 工事名                                                                                                    |                                                                                                    |                                     |                                                                                                    |                                                                                                    |                                                                                                    | を含む                                                                                                    |                                                                                                    |                                                                                                    |         |
| Ê注情報検索          | 契約管理番号                                                                                                    | ;                                                                                                    |                                     |                                                                                                    | を含む                                                                                                    | 工事場所                                                                                                    |                                                                                                    |                                                                                                    | を含む                                                                                                    | ;       |
|                 | 条件 1                                                                                                    | 指定しな                                                                                                    | ы.                                  |                                                                                                    |                                                                                                    |                                                                                                    | •                                                                                                    |                                                                                                    |                                                                                                    |         |
| ・契約情報検索         | 日付                                                                                                    | 更新日                                                                                                    |                                     | Ø ~                                                                                                    |                                                                                                    | D                                                                                                    |                                                                                                    |                                                                                                    |                                                                                                    |         |
| 7.编编和论念         | 期間                                                                                                    | 参加受付                                                                                                    | #月1月 -                              | Ø                                                                                                    |                                                                                                    | Ø                                                                                                    |                                                                                                    |                                                                                                    |                                                                                                    |         |
| <b>石澤</b> 1月報快楽 | 表示順                                                                                                    | 重新ロ                                                                                                    |                                     | R\$IIE _                                                                                                    | m                                                                                                    |                                                                                                    | 10 - 44-11                                                                                                    |                                                                                                    |                                                                                                    |         |
| お知らせ            | 公開日                                                                                                    | 工事                                                                                                    | 名                                   | 契約管理                                                                                                    |                                                                                                    |                                                                                                    | NOT COMPANY AND A COMPANY AND A COMPANY AND |                                                                                                    |                                                                                                    |         |
| Shorter ITT     |                                                                                                    |                                                                                                    |                                     | 番号                                                                                                    | 人札方式                                                                                                    | : 工種                                                                                                    | 工事場所                                                                                                    | 開札日                                                                                                    | 課所名                                                                                                    |         |
| 注着用<br>ップメニューへ  | 2013/07/01                                                                                                   |                                                                                                    |                                     | 番号<br>20130814-0<br>1001                                                                                                    | ▲ 七方式<br>■ 一般競争<br>札(名称変更)                                                                                                    | 工種           入         一般土木工事                                                                                                    | 工事場所           △△市 △△町                                                                                                    | 開札日<br>2013/07/25                                                                                                    | <b>課所名</b><br>総務部<br>契約課                                                                                                    |         |
| 注着用<br>ツプメニューへ  | 2013/07/01<br>2013/07/01                                                                                     | ∆∆∆∆I事<br>₽~ □□□□I3                                                                                     | <u></u>                             | 番号<br>20130814-0<br>1001<br>20130814-0<br>1002                                                                                                    | 人机方式<br>□ 一般競争<br>札(名称変更<br>□ 通常型指<br>競争入札                                                                                                    | · 工種<br>入<br>) 一般土木工事<br>名<br>一般土木工事                                                                                                    | 工事場所           △△市 △△町           □□市 □□町                                                                                                    | 2013/07/25<br>2013/07/25                                                                                                    | <b>課所名</b><br>総務部<br>契約課<br>総務部<br>契約課                                                                                                    |         |
| 注有用<br>ップメニューへ  | 2013/07/01<br>2013/07/01<br>2013/07/01<br>2013/08/01                                                         | <u>∆∆∆∆⊺事</u><br>•~ <u>□□□□፲</u><br>0 <u>∆□፲事</u>                                                       | <u> </u>                            | 番号<br>20130814-0<br>1001<br>20130814-0<br>1002<br>20130801-0<br>1001                                                                                               | <ul> <li>人札方式</li> <li>一般競争</li> <li>札(名称変更)</li> <li>通常型指</li> <li>競争入札</li> <li>一般競争入札</li> <li>一般競争入札</li> <li>(名称変更)</li> </ul>                                                                                                    | 工種           入         一般土木工事           名         一般土木工事           し         一般土木工事                                                                                                    | 工事場所           △△市 △△町           □□市 □□町           ○○市 △△町                                                                                                    | 2013/07/25<br>2013/07/25<br>2013/09/02                                                                                                    | <b>課所名</b><br>総務部<br>契約部<br>総約部<br>総約<br>約<br>部<br>課<br>総<br>約<br>約<br>課<br>総<br>約<br>約<br>課<br>総<br>約<br>約<br>課<br>総<br>約<br>約<br>課<br>総<br>約<br>約<br>課<br>総<br>約<br>約<br>課<br>総<br>約<br>約<br>課<br>約<br>約<br>約<br>約 |         |
| 注有用<br>ップメニューへ  | 2013/07/01<br>2013/07/01<br>2013/08/01<br>2013/08/01<br>2013/07/17                                           | <u>∧∧∧∧⊺≢</u><br>⊶                                                                                      | <u> </u>                            | #号<br>20130814-0<br>1001<br>20130814-0<br>1002<br>20130801-0<br>1001<br>20130709-0<br>01                                                                           | <ul> <li>人札方式</li> <li>一般競争</li> <li>札(名称変更)</li> <li>通常型指</li> <li>競争入札</li> <li>一般競争入札</li> <li>一般競争人利</li> <li>(名称変更)</li> <li>一般競争</li> <li>和般競争</li> <li>和般競争</li> <li>和般競争</li> <li>和般競争</li> <li>和般競争</li> </ul>                                                                                                    | 工程           入         一般土木工事           名         一般土木工事           日         一般土木工事           人         一般土木工事           人         一般土木工事           人         一般土木工事                                                                                                    | 工事場所           △△市 △△町           □□市 □□町           ○○市 △△町                                                                                                    | 間札日           2013/07/25           2013/07/25           2013/07/25           2013/07/25           2013/07/25           2013/07/25                                                                                     | <b>課所名</b> 総契約務部課総契約務約課部課総契約務約部課部課総契約務約額部課総契約務約額額額約務約額額額額額額額額額額額額額額額額額額額額額額額額額額額額額                                                                                                    |         |
| 注有用<br>ップメニューへ  | 2013/07/01<br>2013/07/01<br>2013/08/01<br>2013/08/01<br>2013/07/17                                           | AAAAI事<br>⊷ □□□□I3<br>OA□I事<br>7Zh01<br>I事名 1                                                           | <u> </u>                            | #号<br>20130814-0<br>1001<br>20130814-0<br>1002<br>20130801-0<br>1001<br>20130709-0<br>01<br>21312313                                                               | 人札方式<br>□一般競爭<br>通常型指<br>競爭入札<br>(名称変更)<br>□一般競爭入札<br>(名称変更)<br>□一般競爭<br>札(2札後資<br>公募型指名<br>,入札                                                                                                    | 工程           人         一般土木工事           名         一般土木工事           日         一般土木工事           人         一般土木工事           人         一般土木工事           人         一般土木工事           人         一般土木工事                                                                                                    | 工事場所           △△市 △△町           □□市 □□町           ○○市 △△町                                                                                                    | 間札日           2013/07/25           2013/07/25           2013/07/25           2013/07/25           2013/07/12           2013/07/19           2013/07/13                                                                | <b>課所名</b><br>総契総報約<br>務約<br>務約<br>務約<br>務約<br>務約<br>務約<br>務約<br>務約<br>務約<br>務約<br>務約<br>務約<br>務約                                                                                                    |         |
| 注荷用<br>ップメニューへ  | 2013/07/01<br>2013/07/01<br>2013/08/01<br>2013/08/01<br>2013/07/17<br>2013/07/11                             | △△△△工事<br><sup>●</sup> ~ □□□□工 <sup>3</sup><br>○△□工事<br><sup>〒</sup> スト01<br><sup>〒</sup> スト01          | <u> </u>                            | #号<br>20130814-0<br>1001<br>20130801-0<br>1002<br>20130801-0<br>1001<br>20130709-0<br>01<br>21312313<br>213131231                                                  | 人札方式<br>□ 一般現式<br>一般就等力札<br>「般物型指<br>競争入札」<br>一般就争入札<br>□ 一般就争入札<br>(2 一般就争入<br>之人札<br>□ 一般就後<br>公募型指名帮<br>入札<br>□ 一般就後<br>道<br>公募型指名帮<br>人札<br>(2 札)<br>2 一般就後<br>道<br>本<br>人札<br>(2 札)<br>2 一般式<br>2 一般式<br>2 一般<br>2 一般式<br>2 一般式<br>2 一》<br>2 一般式<br>2 一般<br>2 一般式<br>2 一》<br>2 一般式<br>2 一》<br>2 一》<br>2 一》<br>2 一》<br>2 一》<br>2 一》<br>2 一》<br>2 一》 | 工程           入         一般土木工事           名         一般土木工事           名         一般土木工事           小         一般土木工事           人         一般土木工事           人         一般土木工事           人         一般土木工事           人         一般土木工事           人         一般土木工事           人         一般土木工事           人         一般土木工事                                                                                  | 工事場所           △△市 △△町           □□市 □□町           ○○市 △△町                                                                                                    | 間札日           2013/07/25           2013/07/25           2013/07/25           2013/07/25           2013/07/25           2013/07/19           2013/07/13           2013/07/13                                           | <b>課所名</b><br>総契総契総契総契総契総契総契総契総契総契総契総契総契総契総契総契部課部<br>部課部課部課部課部課部課部課                                                                                                    |         |
| 注荷用<br>ップメニューへ  | 2013/07/01<br>2013/07/01<br>2013/08/01<br>2013/07/17<br>2013/07/11<br>2013/07/11<br>2013/07/11               | △△△△工事<br><sup>●</sup> □□□□工3<br>○△□工事<br>テスト01<br>工事名 1.<br>テスト01<br><sup>●</sup> ○ 一般競争入け<br>確認型) 締切テ | <u> </u> し(入札後資格<br>スト              | 番号<br>20130814-0<br>1001<br>20130814-0<br>1002<br>20130801-0<br>1001<br>20130709-0<br>01<br>21312313<br>213131231<br>DN-2011042<br>101                             | 人化方式<br>□ 一般就要加加加加加加加加加加加加加加加加加加加加加加加加加加加加加加加加加加加加                                                                                                    | 工程           小         一般土木工事           名         一般土木工事           名         一般土木工事           小         一般土木工事           小         一般土木工事           小         一般土木工事           小         一般土木工事           小         一般土木工事           小         一般土木工事           小         一般土木工事           小         一般土木工事           小         一般土木工事           小         一般土木工事           小         一般土木工事 | 工事場所           △△市 △△町           □□市 □□町           ○○市 △△町                                                                                                    | 間札日           2013/07/25           2013/07/25           2013/07/25           2013/07/25           2013/07/25           2013/07/13           2013/07/13           2013/07/13           2011/04/21                      | <b>課所名</b><br>総契総契総契総契総契総契総契総契総契総契総契総契総契総契総契総契総契総契総契                                                                                                    |         |
| 注有用<br>ップメニューへ  | 2013/07/01<br>2013/07/01<br>2013/08/01<br>2013/07/17<br>2013/07/11<br>2013/07/11<br>2011/04/19<br>2013/07/10 | △△△△工事                                                                                                  | <ul> <li>し(入札後資格<br/>入上)</li> </ul> | #号<br>20130814-0<br>1001<br>20130814-0<br>1002<br>20130801-0<br>1001<br>20130709-0<br>01<br>21312313<br>2131312313<br>213131231<br>DN-2011042<br>101<br>1234123131 | 人札方式 □一般競爭力札 一般競爭力札 一般競爭力札 一般競爭力札 一般競爭力札 一般競爭力札 一般競爭力札 (名称室更) □一般競爭加 二人和 公募型指名 人札 (公募型指名 人札 (公募型指名 人札 (公募型指名 人札 (公募型指名 人札 (名称空里) 二人札札 (公募型指名 人札 (公募型指名 人札 (名称空里) 二人札 (名称空里) 二人札 (名称空里) 二人札 (名称空里) 二人札 (名称空里) 二人札 (名称空里) 二人札 (名称空里) 二人札 (名称空里) 二人札 (名称空里) 二人札 (名称空里)                                                                                                    | 工種           入         一般土木工事           一般土木工事         一般土木工事           一般土木工事         一般土木工事           人         一般土木工事           人         一般土木工事           人         一般土木工事           人         一般土木工事           人         一般土木工事           人         一般土木工事           人         一般土木工事           人         一般土木工事           人         一般土木工事           人         一般土木工事                  | 工事場所           △△市 △△町           □□市 □□町           ○○市 △△町                                                                                                    | 間札日           2013/07/25           2013/07/25           2013/07/25           2013/07/25           2013/07/25           2013/07/19           2013/07/13           2013/07/13           2011/04/21           2013/07/15 | <b>課所名</b><br>総契総契総契総契総契総契総契総契総契総契総契総契総契総契総契総契総契総契総契                                                                                                    |         |

## <u>説明</u>

- 【検索】ボタンクリック 検索条件に一致する公開済発注情報を一覧表示します。
   ② 【クリア】ボタンクリック
  - 検索条件を初期値で表示します。
- ③ 【工事名】リンク
   【発注情報閲覧】画面に遷移します。
- ④ 【次へ>>】リンク 次のページの公開済発注情報を表示します。
   ⑤ 【並へ>>】リンク
- ⑤ 【前へ>>】リンク 前のページの公開済発注情報を表示します。

# <u>★★ポイント</u>

・発注者側で、非公開とされた項目については、「\*」にて表示されます。

## 

|               |                                      | 発注情報閲覧                                                                                                    |
|---------------|--------------------------------------|----------------------------------------------------------------------------------------------------|
| 0000          |                                      | 戻る                                                                                                    |
| R.I.MILIANA   | ■新日·0018/00/10                       |                                                                                                    |
|               | 受利日・2016/03/10                       |                                                                                                    |
| 酒」 槽部检索       | 牛原                                   | 2015(十成27)年長                                                                                                    |
|               | 上爭治<br>和約約20月                        |                                                                                                    |
|               | 笑約官理番万                               | 20160303999999                                                                                                  |
| 主情報検索         | 八化力式                                 | 加速す人に(石林安文)                                                                                                    |
|               | 工作                                   |                                                                                                    |
|               | 上争切用                                 |                                                                                                    |
| 契約情報検索        | 工事報告                                 | 0016 (00 (00                                                                                                    |
|               | 公開日<br>を加考け明知                        | 2016/03/02                                                                                                    |
|               | 参加又 <b>门闸</b> 炉<br>金加离片期阻            | 2016/03/03/12/00                                                                                                |
| <b>新育報快</b> 派 | 参加文门列版<br>入社 (会加口時                   | 2016/03/11 10:00                                                                                                |
|               |                                      | 2016/03/14 10:00                                                                                                |
| 名停止情報         | 周化口<br>子宫体校(指让)                      | 2010/03/22                                                                                                    |
|               | 了,走100份(份)(次)                        |                                                                                                    |
|               | 华纪西外                                 |                                                                                                    |
| ら知らせ          | 備老                                   |                                                                                                    |
|               |                                      |                                                                                                    |
| 者用            | 工事送付ファイル1                            | A A A A A A A A A A A A A A A A A A A                                                                           |
| プメニューへ        | 工事添付ファイル2                            |                                                                                                    |
|               | 工事添付ファイル3                            |                                                                                                    |
|               | ※添付ファイルけがず「保存」が解釈」                   | 、ダウンロードにた後に関いて下さい。                                                                                              |
|               | ※沃付ファイルのいいのなりいか でき                   | ハッシンゴー つんにはに「方地車一部中」が行って下す。                                                                                     |
|               | 「万場事テジウ」の手順は 両面ナ                     |                                                                                                    |
|               | 2 単次小設定の手順は、岡田左<br>※半安件の祭注図書などら、ロービオ | くして約250時27月27日としても、1500<br>キスロート(パラローンド)も、モビル・大田川・アロボ ハーアノだも、                                                   |
|               | ※目来1100元注因者でダブンロード9                  | 9 SICILITIAN - FAMILY 2010 CH24 2010 CH24 2010 CH24 2010 CH24 2010 CH24 2010 CH24 2010 CH24 2010 CH24 2010 CH24 |
|               | パスワード入力                              |                                                                                                    |
|               |                                      |                                                                                                    |
|               | ③本案件は電子入札対象案件です。                     |                                                                                                    |
|               | 子入札システムで本案件を操作7                      | する場合は「電子入札システムへ」ボタンを押してログインしてください。                                                                              |
|               | ラスルポシフテレム                            |                                                                                                    |
|               | 电子八礼システムへ                            |                                                                                                    |
|               |                                      |                                                                                                    |
|               |                                      | (リ) 公開条件は、「個考」 傾にハムリートか 記載され                                                                                    |
|               |                                      |                                                                                                    |
|               |                                      | ++                                                                                                    |
|               |                                      | ます。                                                                                                    |
|               |                                      | ます。                                                                                                    |
|               |                                      | ます。                                                                                                    |
|               |                                      | ます。                                                                                                    |
|               |                                      | ます。                                                                                                    |
|               |                                      | ます。                                                                                                    |
|               |                                      | ます。                                                                                                    |
|               |                                      | ます。                                                                                                    |
|               |                                      | ます。<br>                                                                                                    |

# <u>説明</u>

- 【パスワード入力】ボタン パスワード入力画面に遷移します。
- 【戻る】ボタン
   【発注情報検索】画面に戻ります。
- ③【電子入札システムへ】ボタン 電子入札システムへログインします。

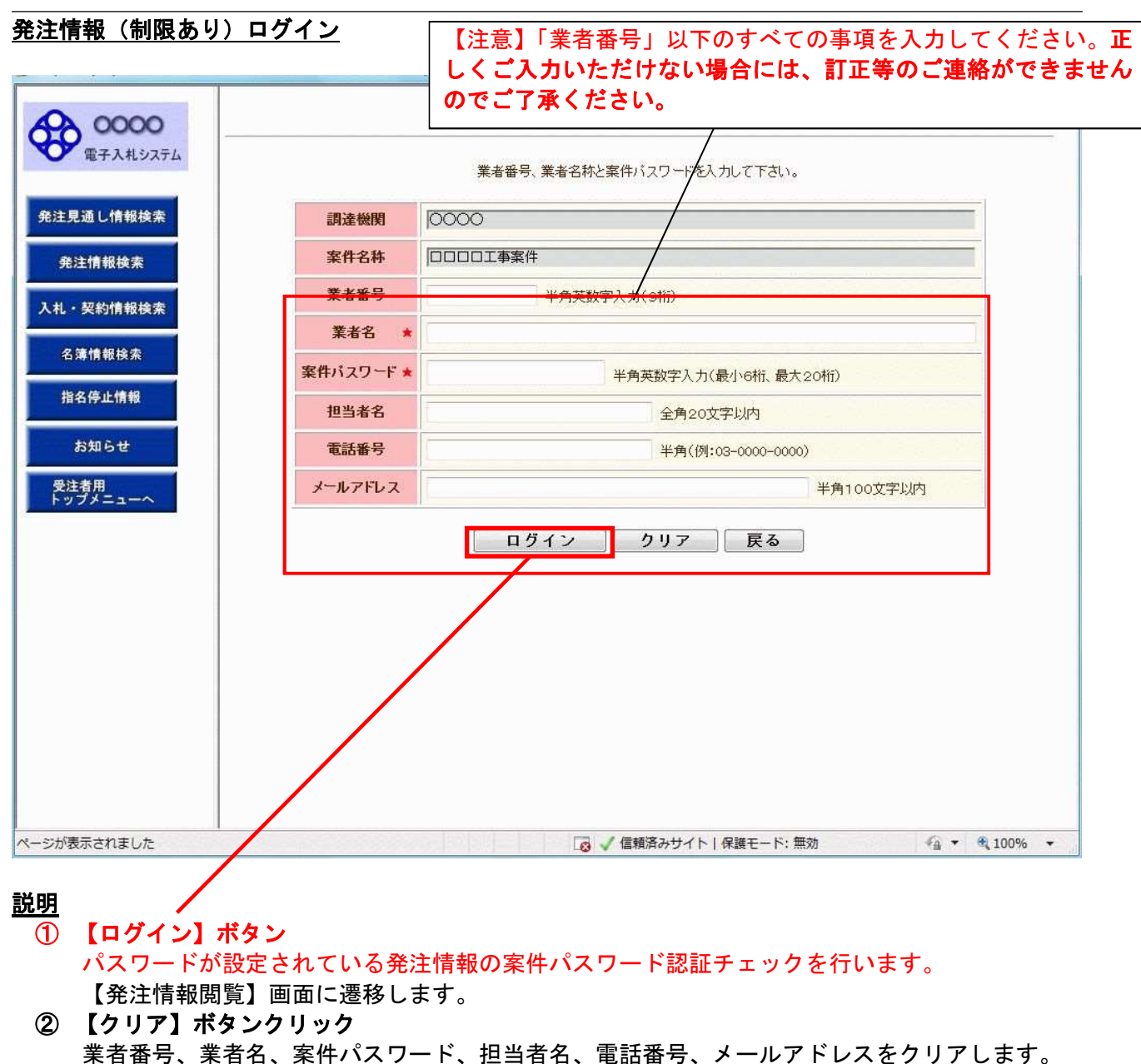

 3
 【戻る】ボタン

 【発注情報閲覧】画面に戻ります。

<u>★★ポイント</u>

・正しい案件パスワードを入力することにより、発注情報閲覧ができます。

| 1:2016/03/10<br>1:2016/03/10<br>1:2016/03/10 | 発注情報開発<br>2015(平成27)年度<br>〇ムロ工事業件<br>20160333006999<br>一般主大工事<br>- 粉土大工事                                                                                                    |
|----------------------------------------------|----------------------------------------------------------------------------------------------------|
| 2016/03/10<br>म्हल २३<br>४९                  | 2015(平成27)年度<br>〇ムロ工事業件<br>20160030000009<br>一般(次料型更)<br>一般土木工事                                                                                                    |
| 1:2016/03/10<br>理由句<br>式                     | 展<br>2015(平成27)年度<br>〇ムロ工事要件<br>20160303066699<br>一般社永工事<br>- 粉土永工事                                                                                                    |
| 1:2016/03/10<br>महल गः<br>अर्द               | 2015(平成27)年度<br>〇ムロ工事業件<br>20160303969999<br>一般城令人礼(名称型更)<br>一般土大工事                                                                                                    |
| ।:2016/03/10<br>मा क र:<br>गर                | 2015(平成27)年度<br>〇ムロ工事業件<br>20160333966959<br>一般戦争人札(名財査更)<br>一般土木工事                                                                                                    |
| 理 <b>道</b> 动<br>武<br>周                       | 2015(平成27)年度<br>〇ムロ工事業件<br>20160303066699<br>一般映令人礼(宅料空東)<br>一般土木工事                                                                                                    |
| 理 <b>道</b> 符<br>式                            | 〇ムロI事業件<br>20160030966699<br>一般(本大工事)<br>一般土大工事                                                                                                    |
| 理曲号<br>:式<br>.用                              | 20160303069999<br>一般競争入机(名許変更)<br>一般主大工事                                                                                                    |
| х<br>л                                       | - 新戦争人札(名許盗更)<br>- 騎士木工事                                                                                                    |
| 7                                            | 一般主木工事                                                                                                    |
| UTI .                                        |                                                                                                    |
| V/W (                                        | 008.008                                                                                                    |
|                                              |                                                                                                    |
|                                              | 0015/02/02                                                                                                    |
|                                              |                                                                                                    |
| 1 TENENG                                     |                                                                                                    |
| Conclust.                                    |                                                                                                    |
| COLUMN T                                     | 2016/03/14 10:00                                                                                                    |
| IN CALLS .                                   | 2010/03/22                                                                                                    |
| High Country                                 |                                                                                                    |
| n                                            | 1820AD                                                                                                    |
| n.                                           |                                                                                                    |
|                                              | a convert " a source "                                                                                                    |
| 11-2-11-1                                    | ECTIVITY SALE AND CONTRACT OF A DESCRIPTION OF A DESCRIPTION OF A DESCRIPR |
| 1177111                                      | A6.269.34                                                                                                    |
| 11371122                                     |                                                                                                    |
| 11771103                                     |                                                                                                    |
|                                              |                                                                                                    |
|                                              |                                                                                                    |
| オファイル1                                       | 211_2244_01.bt                                                                                                    |
|                                              | 付開始<br>付開始<br>切目均<br>格(製集)<br>件<br>件<br>付ファイル1<br>付ファイル2<br>付ファイル3<br>諸<br>書ファイル1                                                                                                    |

<u>説明</u>

- ① 【**発注図書ファイル】リンク** 発注図書ファイルダウンロードを行います。
- ② 【戻る】ボタン【発注情報閲覧】画面に戻ります。
- ③ 【電子入札システムへ】ボタン 電子入札システムへログインします。